## SAFARI DISPLAY PDF IN BROWSER

To view PDF's with Safari, you may need to Set Safari preferences to use Adobe Reader plug-in.

**Step 1:** Launch Safari, and then choose *Preferences*.

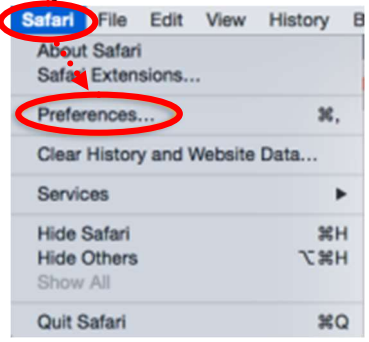

**Step 2:** In the Preferences window, choose *Security* and then click the *Website Settings* button for Internet plug-ins.

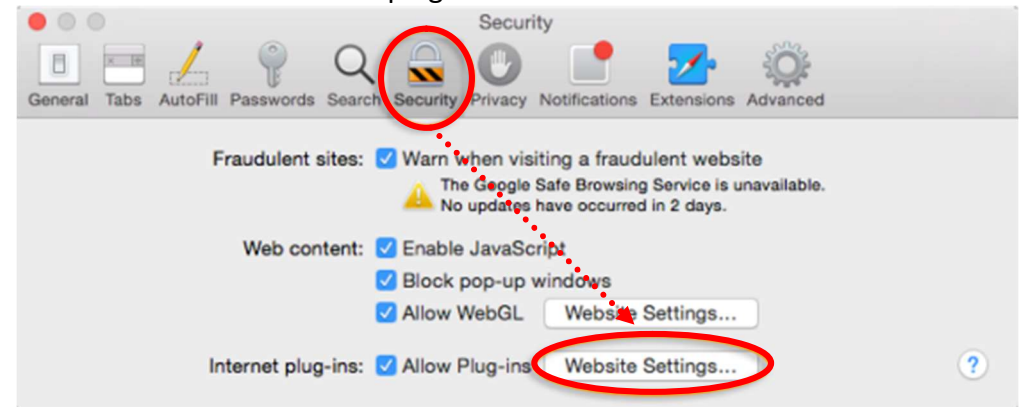

**Step 3:** Now select *Adobe Reader* in the list of plug-ins. Under the option *When visiting other Websites*, in the drop-down list, choose *Allow Always* and then click *Done*.

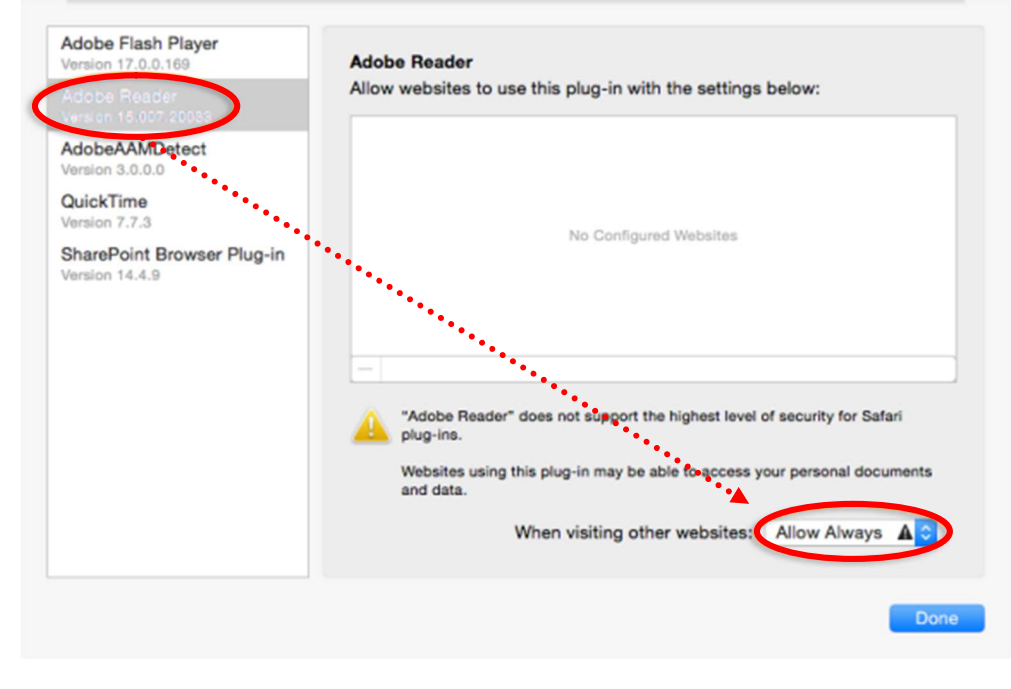